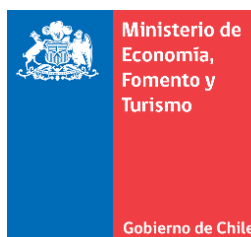

## Limpia la caché, cookies y elimina los archivos temporales de Mozilla Firefox

Este manual se ha preparado para ayudar al usuario a Limpiar el caché, cookies y eliminar los archivos temporales de Mozilla Firefox, para solucionar problemas habituales con los sitios web.

**IMPORTANTE:** Considerar que el presente manual, es solo referencial, las imágenes pueden variar según la versión de su sistema operativo.

- 2. Se deben seleccionar todas las opciones.

**IMPORTANTE:** Haz clic en el menú desplegable que se encuentra al lado de "Rango temporal a limpiar:" para seleccionar la opción Todo.

| Limpiar todo el historial             |                                                                                           |  |
|---------------------------------------|-------------------------------------------------------------------------------------------|--|
| Rango de <u>t</u> iempo para limpiar: |                                                                                           |  |
|                                       | Todos los elementos seleccionados serán<br>limpiados.<br>Esta acción no puede revertirse. |  |
| Detalles                              |                                                                                           |  |
| Historial de navegación y búsquedas   |                                                                                           |  |
| Historial de formularios y búsquedas  |                                                                                           |  |
| Cookies                               |                                                                                           |  |
| Caché                                 |                                                                                           |  |
| Conexiones activas                    |                                                                                           |  |
| Datos de sitios web sin conexión      |                                                                                           |  |
| Preferencias del sitio                |                                                                                           |  |
|                                       | Limpiar ahora Cancelar                                                                    |  |

Gobierno de Chile 3. Continuación, de clic en la flecha que está al lado de Detalles para seleccionar qué información quieres limpiar específicamente, se debe seleccionar la opción "Cookies" y "Cache".

Ministerio de Economía, Fomento y Turismo

4. Por último, debe seleccionar la opción "**Limpiar ahora**". Se cerrará la ventana y se limpiará todo lo que hayas seleccionado.

| Limpiar todo el historial                  |                                                                                           |  |
|--------------------------------------------|-------------------------------------------------------------------------------------------|--|
| Rango de <u>t</u> iempo para limpiar: Todo |                                                                                           |  |
|                                            | Todos los elementos seleccionados serán<br>limpiados.<br>Esta acción no puede revertirse. |  |
| Detalles                                   |                                                                                           |  |
| Historial de navegación y búsquedas        |                                                                                           |  |
| Historial de formularios y búsquedas       |                                                                                           |  |
| Cookies                                    |                                                                                           |  |
| Caché                                      |                                                                                           |  |
| Conexiones activas                         |                                                                                           |  |
| Datos de sitios web sin conexión           |                                                                                           |  |
| Preferencias del sitio                     |                                                                                           |  |
|                                            | Limpiar ahora Cancelar                                                                    |  |

Se recomienda cerrar el navegador, antes de realizar el proceso de firma dentro del portal <u>https://www.tuempresaenundia.cl</u>.